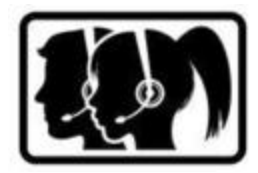

www.simfonie.at anschließend auf Kontomanager klicken

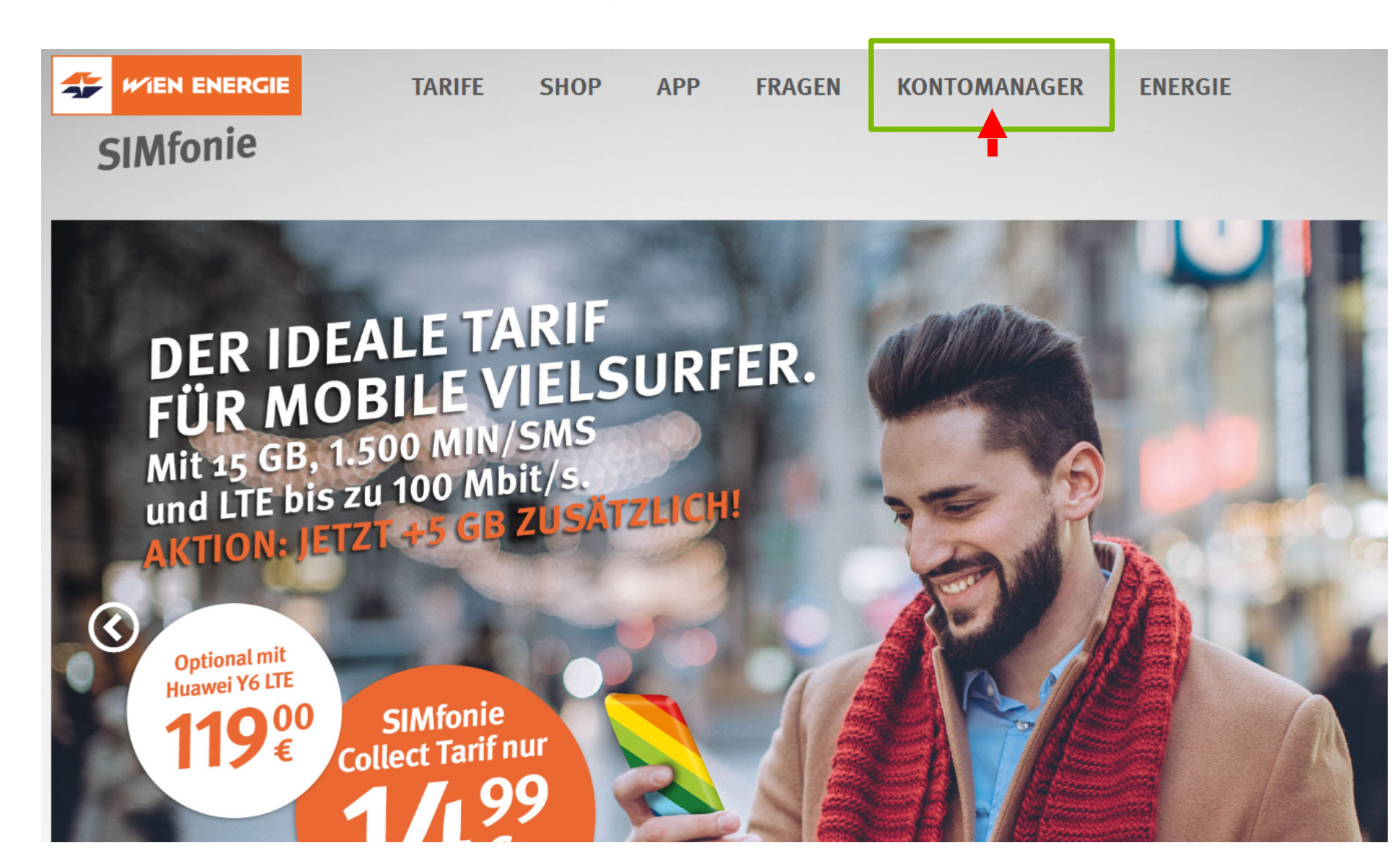

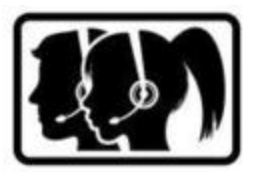

Login Daten eingeben – Rufnummer und Kundenkennwort

| SIMfonie                          | Kontomanager 🎴                                                                                                    |
|-----------------------------------|----------------------------------------------------------------------------------------------------|
| Kundendaten<br>Letzte Aktivitäten | Anmeldung                                                                                                    |
| Einstellungen                     | Ihr Login *   068110550877   Ihr Kundenkennwort **   Image: Comparison of the Rufnummer oder registrierte Mailadresse   * Login = Ihre Rufnummer oder registrierte Mailadresse   * Der SIMfonie Kontomanager ermöglicht Ihnen die Verwaltung Ihrer Telefondaten, die Aufladung sowie Abfrage Ihres Guthabens und gibt einen Überblick über die von Ihnen getätigten Telefonate. Aufgrund einer Abfrage Ihres Guthabens und gibt einen Überblick über die von Ihnen getätigten Telefonate. Aufgrund einer Abfrage Ihres Guthabens und gibt einen Überblick über die von Ihnen getätigten Telefonate. Aufgrund einer Abfrage Ihres Guthabens und gibt einen Überblick über die von Ihnen getätigten Telefonate. Aufgrund einer Abfrage Ihres Guthabens und gibt einen Überblick über die von Ihnen getätigten Telefonate. Aufgrund einer Abfrage Ihres Guthabens und gibt einen Überblick über die von Ihnen getätigten Telefonate. Aufgrund einer Abfrage Ihres Guthabens und gibt einen Überblick über die von Ihnen getätigten Telefonate. Aufgrund einer Abfrage Ihres Guthabens und gibt einen Überblick über die von Ihnen getätigten Telefonate. Aufgrund einer Abfrage Ihres Guthabens und gibt einen Überblick über die von Ihnen getätigten Telefonate. Aufgrund einer Abfrage Ihres Guthabens und gibt einen Überblick über die von Ihnen getätigten Telefonate. Aufgrund einer Abfrage Ihres Guthabens und gibt einen Überblick über die von Ihnen getätigten Telefonate. Aufgrund einer Abfrage Ihres Guthabens und gibt einen Überblick über die von Ihnen getätigten Telefonate. Aufgrund einer Abfrage Ihres Guthabens und gibt einen Deterblick über die von Ihnen getätigten Telefonate. Aufgrund einer Abfrage Ihres Guthabens und gibt einen Deterblick über die von Ihnen getätigten Telefonate. Aufgrund einer Abfrage Ihres Guthabens und gibt einen Deterblick über die von Ihnen getätigten Telefonate. Aufgrund einer Abfrage Ihres Guthabens und gibt einen Deterblick über die von Ihnen getäti |

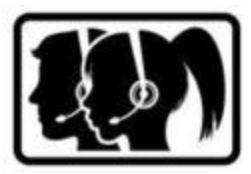

Auf der Menüleiste SIMfonie Einstellungen auswählen

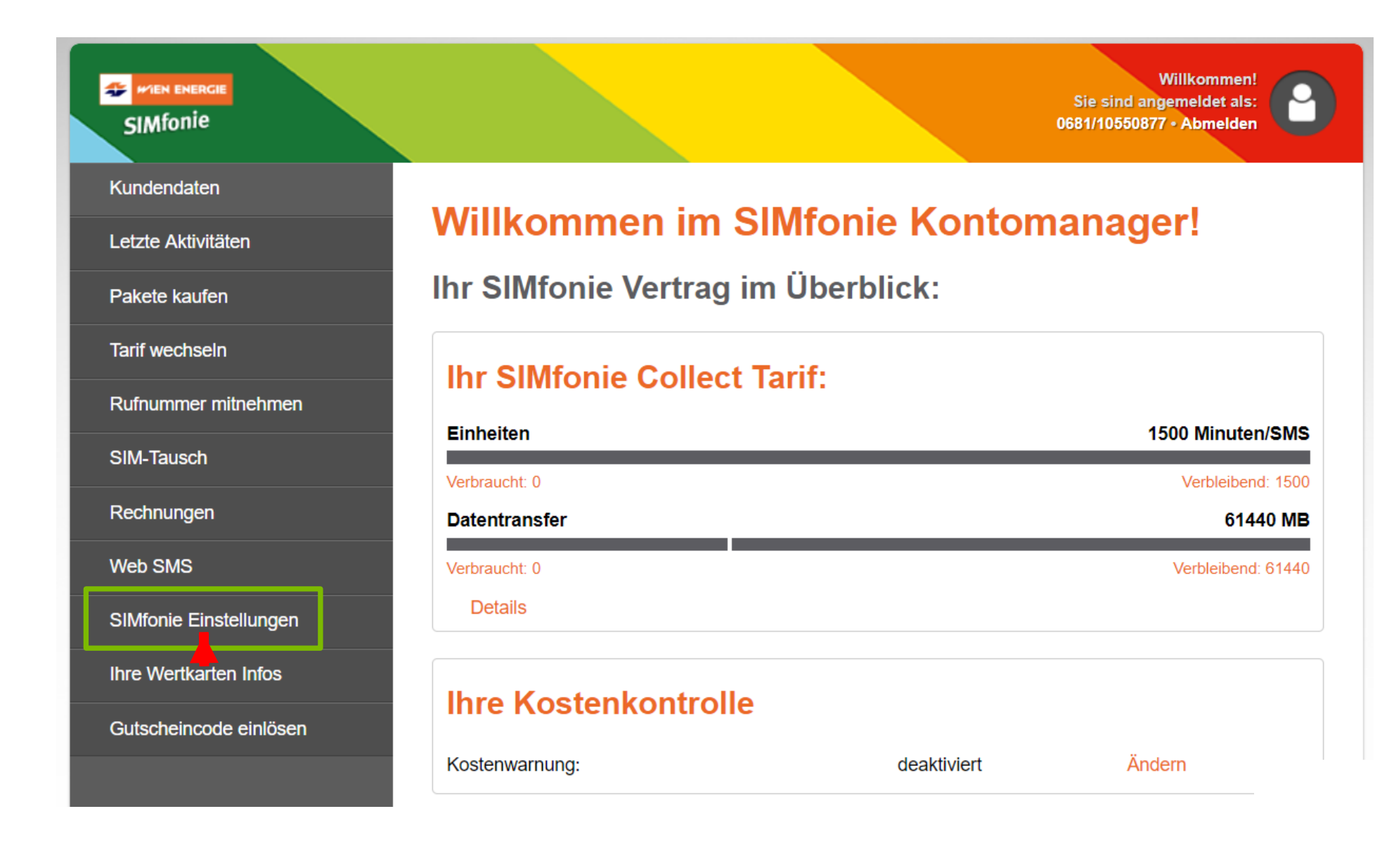

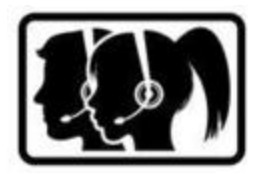

Alternative Rufnummer für Info-SMS-Empfang – Ändern auswählen

| Kundendaten            |
|------------------------|
| Letzte Aktivitäten     |
| Pakete kaufen          |
| Tarif wechseln         |
| Rufnummer mitnehmen    |
| SIM-Tausch             |
| Rechnungen             |
| Web SMS                |
| SIMfonie Einstellungen |
| Ihre Wertkarten Infos  |
| Gutscheincode einlösen |
|                        |
|                        |
|                        |
|                        |

### Ihre SIMfonie Einstellungen

#### Ihre SIMfonie Kundendaten:

Maria Musterfrau Stephansplatz 1, 1010 Wien

| Ihre Rufnummer (Ihr Login):                                           | 4368110550877 |        |
|-----------------------------------------------------------------------|---------------|--------|
| Ihr Wien Energie Tarif-Rabatt (gilt für SIMfonie Collect und Select): | nicht aktiv   | Ändern |
| Ihre Mailadresse (Ihr alternativer Login):                            | nicht aktiv   | Ändern |
| Ihr Kundenkennwort:                                                   | ***           | Ändern |
| Ihre Rechnung erhalten Sie per:                                       | Kontomanager  | Ändern |
| Alternative Rufnummer für Info-SMS-Empfang:                           | nicht aktiv   | Ändern |
| Ihr Profilbild & -name:                                               |               | Ändern |
| Ihre Rufumleitungen/Sprachmailbox:                                    |               | Ändern |
| Ihre Datenschutzeinstellungen:                                        |               | Ändern |

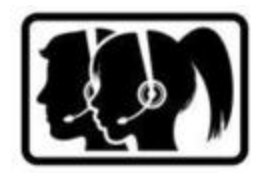

Rufnummer im unten angeführten Feld eingeben und anschließend Rufnummer speichern

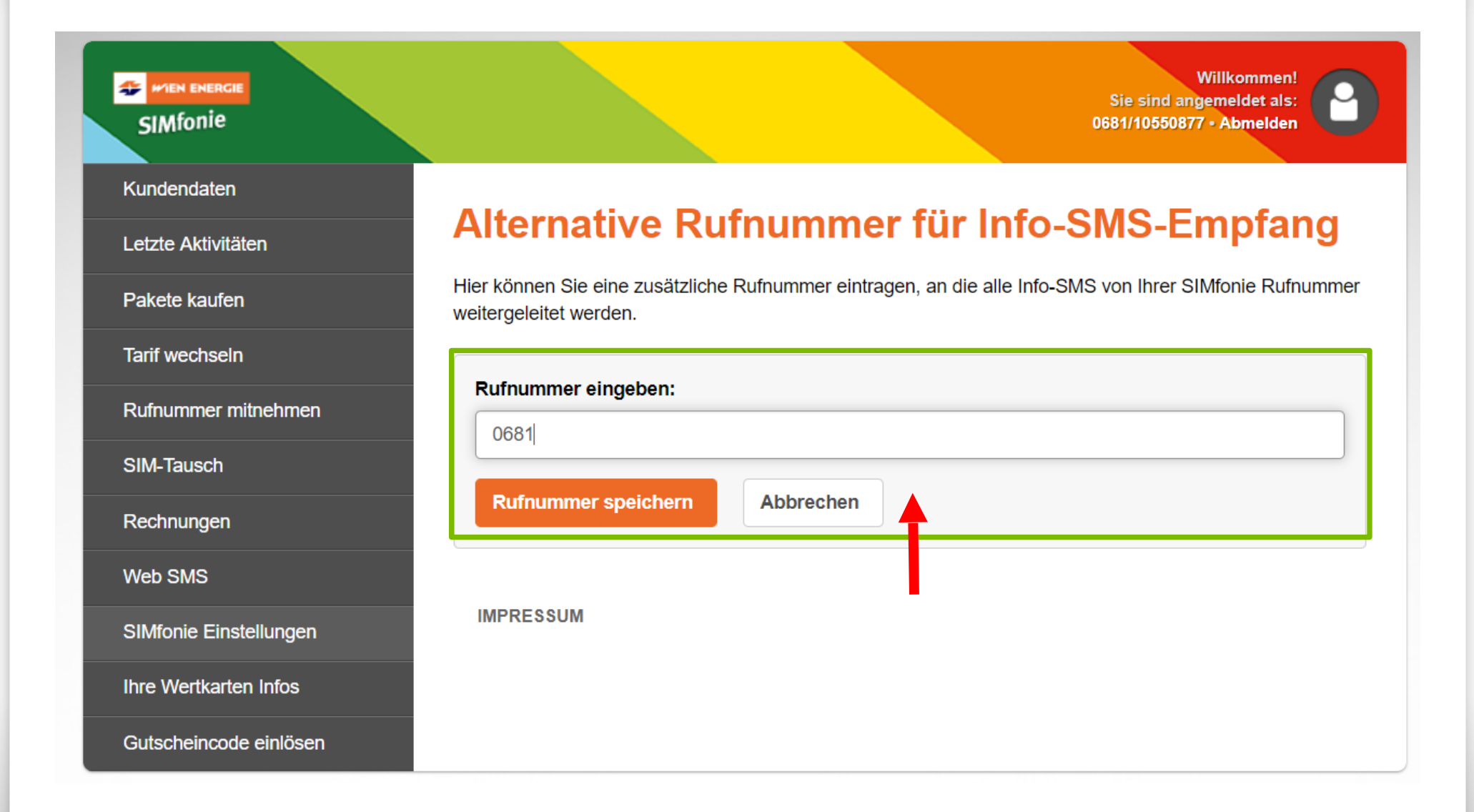

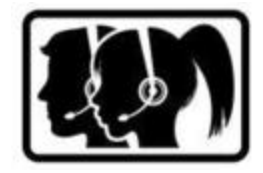

Kunde erhält nach Erledigung eine Bestätigung per SMS – auf die Alternative Rufnummer

| FIEN ENERGIE<br>SIMfonie |                                                  |               | Willkommen!<br>Sie sind angemeldet als:<br>0681/10550877 • Abmelden | • |  |
|--------------------------|--------------------------------------------------|---------------|---------------------------------------------------------------------|---|--|
| Kundendaten              |                                                  |               |                                                                     |   |  |
| Letzte Aktivitäten       | Inre Silvitonie Einstellungen                    |               |                                                                     |   |  |
| Pakete kaufen            | Die alternative Rufnummer für SMS-Info wurde ges | peichert.     |                                                                     |   |  |
| Tarif wechseln           | Ibro CIMfonio Kundondotonu                       |               |                                                                     |   |  |
| Rufnummer mitnehmen      | Inre Silvitonie Kundendaten:                     |               |                                                                     |   |  |
| SIM-Tausch               | Maria Musterfrau<br>Stephenepletz 1, 1010 Wien   |               |                                                                     |   |  |
| Rechnungen               |                                                  |               |                                                                     |   |  |
| Web SMS                  | Ihre Rufnummer (Ihr Login):                      | 4368110550877 |                                                                     |   |  |
| SIMfonie Einstellungen   | Ihr Wien Energie Tarif-Rabatt (gilt für SIMfonie | nicht aktiv   | Ändern                                                              |   |  |
| Ihre Wertkarten Infos    | Uber Meile deses (les stars stives les sis)      |               | X                                                                   |   |  |
| Gutscheincode einlösen   | Inre Malladresse (Inr alternativer Login):       | nicht aktiv   | Andern                                                              |   |  |
|                          | Ihr Kundenkennwort:                              | ****          | Ändern                                                              |   |  |
|                          |                                                  |               |                                                                     |   |  |